## Wie erstellt man eine DOMINO Kleinanzeige?

Sie können eine Kleinanzeige in der Rubrik DOMINO kann über die Seite <u>www.dfjw.org/domino</u> (deutsch) oder <u>www.ofaj.org/domino</u> (französisch) erstellen.

Das rosa Kästchen ist für Schulen, die einen Austausch organisieren möchten. Dafür auf "Eine Anzeige veröffentlichen und eine Partnerschule finden" klicken.

> Sie möchten einen Austausch organisieren? Veröffentlichen Sie eine Anzeige und finden Sie die passende Partnerschule!

> EINE ANZEIGE VERÖFFENTLICHEN UND EINE PARTNERSCHULE FINDEN

Sie werden automatisch in den Kleinanzeigen-Autor:innen-Bereich weitergeleitet. Dort können Sie sich entweder registrieren, wenn Sie noch kein Konto haben (links im grauen Feld) oder sich anmelden (rechts im grünen Feld).

## Ein Konto erstellen:

- Alle grünen Felder ausfüllen
- Das Konto wird sofort validiert
- Sie werden in ihren Bereich weitergeleitet.

Hier können Sie eine neue Anzeige aufgeben, indem Sie auf "eine DOMINO-Kleinanzeigen veröffentlichen" klicken.

| Sie möchten einen Austausch<br>organisieren und suchen eine<br>Partnereinrichtung? | 81                       |
|------------------------------------------------------------------------------------|--------------------------|
| Veröffentlichen Sie hier eine<br>Anzeige!                                          | veröffentlichte          |
| EINE DOMINO-KLEINANZEIGE<br>VERÖFFENTLICHEN                                        | DOMINO-<br>Kleinanzeigen |

Jetzt können Sie alle Felder ausfüllen.

Inhalt und evtl. Kurzbeschreibung hinzufügen

Kriterien auswählen (danach kann auf der Website gefiltert werden):

- Bundesland, in dem die Schule liegt (Schulpartnerschaften sollten vor allem in Partnerregionen geschlossen werden)
  - Schulform (Grundschule, Sekundarstufe I, II etc.)
  - o Klassenstufe

- Thema (Sprache, Nachhaltige Entwicklung o.A.)
- Hat ihre Schule eine Besonderheit (AbiBac, etc.)?
- Art der Begegnung (virtuell, am Ort des Partners, Drittortbegegnung...)
- Sprachen (Ob die Klasse Französisch bzw. Englisch spricht)
- Geographisches Profil (Befindet sich die Schule in einer Kleinstadt, Großstadt...?)
- Möchten Sie Tele-Tandem benutzen ?
- o An welchem Termin habe Sie eine Partnervereinbarung getroffen?

## / Ihre Kleinanzeige

| Betreff*                                                  |                        |    | Ihre Anzeige *                                                                                                    |  |
|-----------------------------------------------------------|------------------------|----|----------------------------------------------------------------------------------------------------|--|
| Bsp: Ich suche einen Austauschp                           | artner Sauzay          |    | Schreiben Sie ein paar Zeilen zur Präsentation                                                                                |  |
| Wählen Sie Ihr Bundesland aus                             |                        |    |                                                                                                    |  |
| Alle Bundesländer 🔹                                       |                        |    |                                                                                                    |  |
| Welche Schulform suchen Sie?                              | Thema                  |    |                                                                                                    |  |
| Alle Schulformen 🔹                                        | Alle Themen 🔹          |    | 1.                                                                                                    |  |
| Klassenstufe                                              | Fremdsprachen          |    | Ihre Kleinanzeige wird automatisch 6 Wochen nach Veröffentlichung<br>gelöscht. Sie erhalten zu gegebenem Zeitpunkt eine Mail. |  |
| Alle Klassenstufen 🔹                                      | Alle unterrichteten 🔻  |    |                                                                                                    |  |
| Ausrichtung                                               | Möchten Sie Tele-Tande | em |                                                                                                    |  |
| Alle Schultypen 🔹                                         |                        |    |                                                                                                    |  |
| Art der Begegnung                                         | Alle                   |    |                                                                                                    |  |
| Alle Begegnungsar 🔻                                       | was ischerendhuern?    |    |                                                                                                    |  |
| Jatum der Unterzeichnung einer Partnerschaftsvereinbarung |                        |    |                                                                                                    |  |
| jj/mm/aaaa                                                |                        |    |                                                                                                    |  |

Bitte beachten: das Feld "Datum der Unterzeichnung einer Partnerschaftsvereinbarung" bitte erst ausfüllen, wenn Sie einen Partner gefunden haben und eine Vereinbarung unterzeichnet haben. Die Anzeige wird daraufhin gelöscht. Das Feld dient zur Statistik.

Im grünen Bereich können Sie ihre Kontaktdaten ändern, wenn Sie dies wünschen. Als Grundeinstellung verwenden wir Ihre Kontodaten.

Danach bestätigen Sie bitte, dass sie kein Roboter sind und klicken Sie auf Bestätigen.

Die Kleinanzeige wird am nächsten Werktag validiert und ist danach online zu finden.

In ihrem Bereich finden Sie nun ihre Anzeige und der Status. Sie können ihre Anzeige jederzeit bearbeiten oder löschen, indem Sie auf die entsprechenden Links klicken.

| DOMINO-Kleinanzeigen                                                                                                    |                          |
|----------------------------------------------------------------------------------------------------|--------------------------|
| Sie möchten einen Austausch<br>organisieren und suchen eine<br>Partnereinrichtung?<br>Veröffentlichen Sie hier eine<br>Anzeige! | (83)<br>veröffentlichte  |
| EINE DOMINO-KLEINANZEIGE<br>VERÖFFENTLICHEN                                                                                     | DOMINO-<br>Kleinanzeigen |
| Suche nach einer Partnerschule<br>2.2.2023 <u>Bearbeiten Löschen</u><br>En attente de modération                                |                          |
| > Alle DOMINO-Kleinanzeigen                                                                                                    |                          |